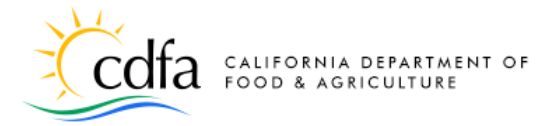

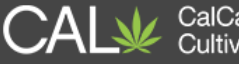

# **Printing License Certificates**

## in the CalCannabis Licensing System

Logging In Printing License Certificates Troubleshooting

Note: Cannabis is a Schedule I drug, according to the federal Controlled Substances Act. Cannabis-related activity is subject to federal prosecution, regardless of the protections provided by state law.

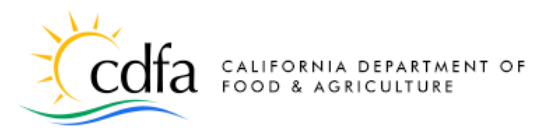

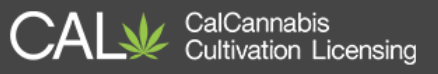

#### Logging In

• On the <u>Home</u> page, click on the **Login** link to login to your CalCannabis Cultivation Licensing account.

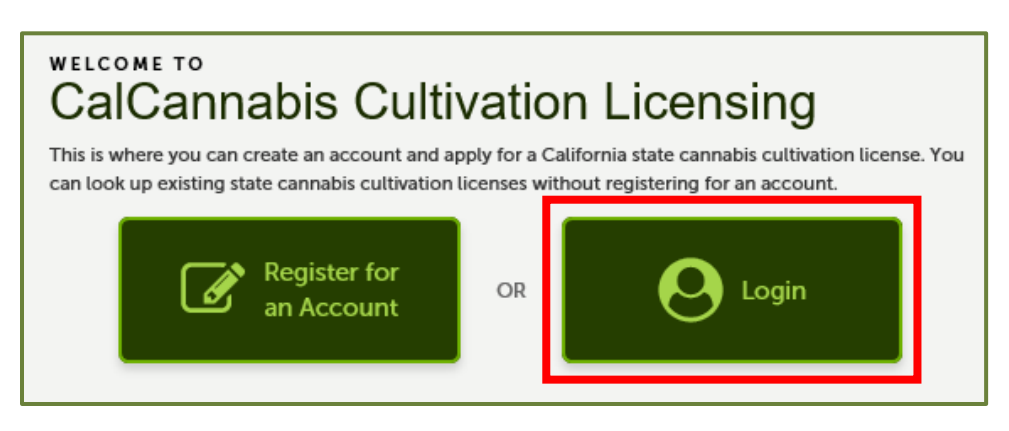

• Enter your **Username** and **Password** and click **Login** to begin.

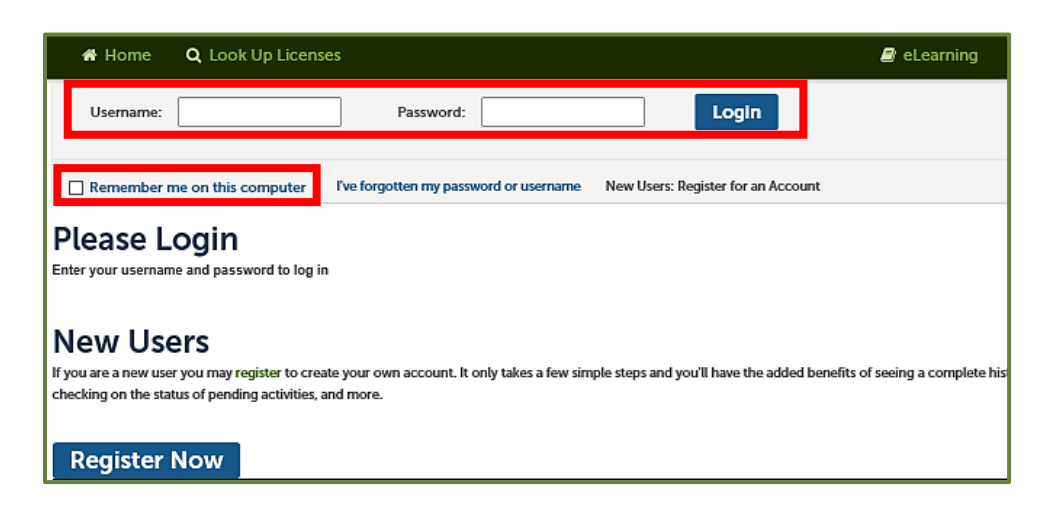

 If you're using a public computer, it's important that you <u>do not</u> check the box **Remember me on this computer** because doing so will save your CalCannabis Licensing System username on the public computer.

### **Printing License Certificates**

 From the My Dashboard page, click the "My Licenses" toolbar link <u>or</u> the "View My Licenses" button.

|                                 | LLIFORNIA DEPARTMENT OF<br>DOD & AGRICULTURE            | CAL                       | CAL CalCannabis<br>Cultivation Licensing                    |                           |           |  |  |
|---------------------------------|---------------------------------------------------------|---------------------------|-------------------------------------------------------------|---------------------------|-----------|--|--|
| 🖶 My Dashboard                  | 🖼 My Licenses 🛛 🛔 My Account                            | <b>Q</b> Look Up Licenses |                                                             | E                         | eLearning |  |  |
| Announcements                   | Logged in as:John Doe                                   | Accessibility Sup         | port 🛛 🗮 Cart (0)                                           | Account Management        | Logout    |  |  |
| Cart (0)<br>Your cart is empty. |                                                         |                           |                                                             |                           |           |  |  |
|                                 | Let's get start                                         | ed!                       |                                                             |                           |           |  |  |
|                                 | License Application                                     | License <sub>or</sub>     | My Licenses                                                 | censes                    |           |  |  |
|                                 | Submit for your License an<br>progress through the web. | id track                  | View your licenses to stay i<br>on your applications and vi | up to date<br>lew alerts. |           |  |  |

• Find the Active Cannabis Cultivation License in your "Licenses" list and click on its blue hyperlinked number to open. You can differentiate between record types by looking in the "License Type" column.

| Licenses |                        |                                                 |                           |                 |            |            |        |        |
|----------|------------------------|-------------------------------------------------|---------------------------|-----------------|------------|------------|--------|--------|
|          | License<br>Number<br># | License<br>Type                                 | Legal<br>Business<br>Name | Type of License | Date       | Expires On | Status | Action |
|          | CAL18-<br>0000156      | Adult-Use<br>Cannabis<br>Cultivation<br>License | Big Bang<br>Cannabis      | Processor       | 03/02/2018 | 03/02/2019 | Active |        |

• Click the down arrow next to "Record Info" and select "Attachments".

| License CAL18-0000156:                 |                                |  |  |  |  |
|----------------------------------------|--------------------------------|--|--|--|--|
| Adult-Use Cannabis Cultivation License |                                |  |  |  |  |
| Record Stat<br>Expiration [            | us: Active<br>Date: 03/02/2019 |  |  |  |  |
| Record Info 🔹                          | Payments 👻                     |  |  |  |  |
| License<br>Details                     |                                |  |  |  |  |
| Processing<br>Status                   | etails                         |  |  |  |  |
| Related<br>Records                     |                                |  |  |  |  |
| Attachments                            |                                |  |  |  |  |
| More Details                           |                                |  |  |  |  |

 Click on the name of the License certificate document and select "Open" from the pop-up dialog box. You can differentiate between attachment types by looking in the "Type" column. You'll need to have an Adobe PDF reader installed on your device in order for the document to open.

| Attachments                                                                                                    |                |              |                    |                  |           |  |  |
|----------------------------------------------------------------------------------------------------|----------------|--------------|--------------------|------------------|-----------|--|--|
| Upload file Information                                                                                                  |                |              |                    |                  |           |  |  |
| Maximum file size allowed: 16 MB.<br>Types of files that are not allowed: html;htm;mht;mhtml;exe;zip;.                   |                |              |                    |                  |           |  |  |
| Name                                                                                                    | Туре           | Size         | Document<br>Status | Latest<br>Update | Action    |  |  |
| OfficialLicenseCertificate_20180302_083110.pdf                                                                           | License        | 106.32<br>KB | Uploaded           | 03/02/2018       | Actions - |  |  |
| CDFA_AppFeesDue_20180301_111553.pdf                                                                                      | Correspondence | 93.39 KB     | Uploaded           | 03/01/2018       | Actions 🗸 |  |  |
| Do you want to open or save OfficialLicenseCertificate_20180302_083110.pdf from acapre6.accela.com? Open Save 🗸 Cancel 🗙 |                |              |                    |                  |           |  |  |

• Your license certificate will open for you to view and print.

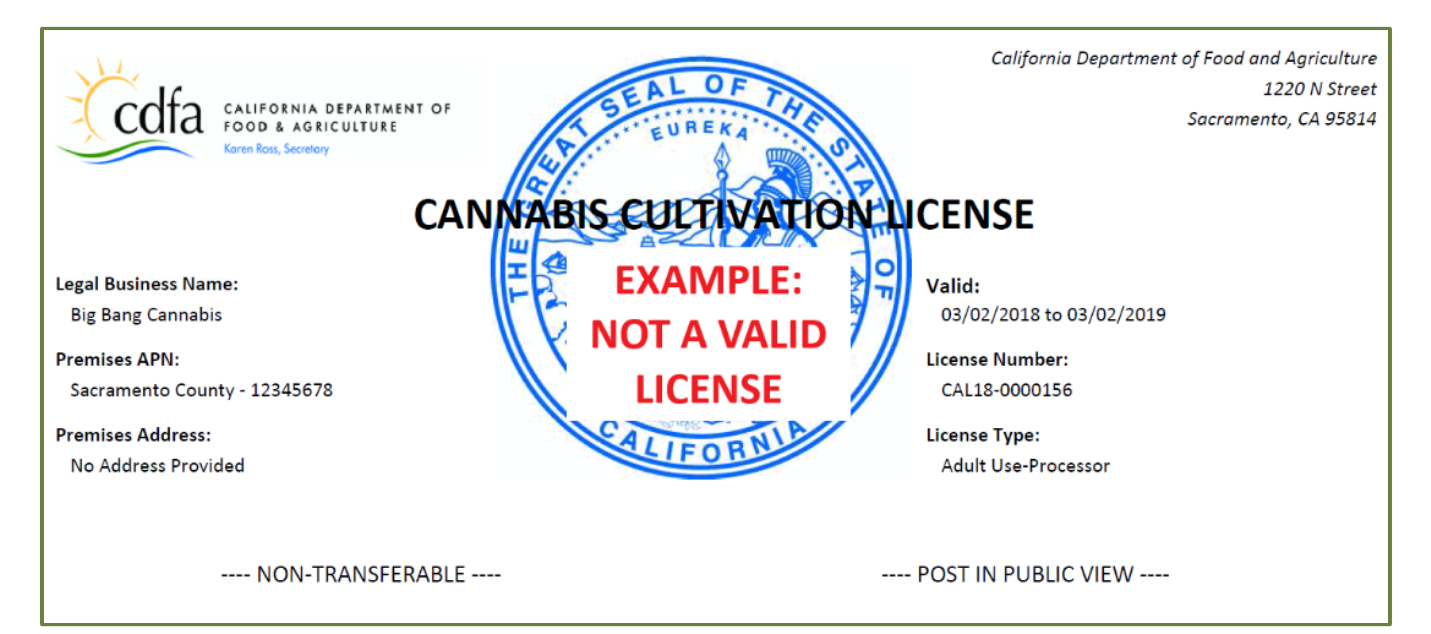

#### Troubleshooting

- If you're unable to open the license certificate document or receive an error, try logging into your account and opening the file in a different Internet browser. For example, if you're experiencing issues with Chrome, try using another browser like Internet Explorer or Mozilla Firefox.
- If you're still unable to open the document, click on the name of the license certificate document and select "Save" from the pop-up dialog box to save the file to your computer.

| Attachments                                                                                                    |                |              |                    |                  |           |  |  |
|----------------------------------------------------------------------------------------------------|----------------|--------------|--------------------|------------------|-----------|--|--|
| Upload file Information                                                                                                  |                |              |                    |                  |           |  |  |
| Maximum file size allowed: 16 MB.<br>Types of files that are not allowed: html;htm,mht;mhtml;exe;zip;.                   |                |              |                    |                  |           |  |  |
| Name                                                                                                    | Туре           | Size         | Document<br>Status | Latest<br>Update | Action    |  |  |
| OfficialLicenseCertificate_20180302_083110.pdf                                                                           | License        | 106.32<br>КВ | Uploaded           | 03/02/2018       | Actions - |  |  |
| CDFA_AppFeesDue_20180301_111553.pdf                                                                                      | Correspondence | 93.39 KB     | Uploaded           | 03/01/2018       | Actions - |  |  |
| Do you want to open or save OfficialLicenseCertificate_20180302_083110.pdf from acapre6.accela.com? Open Save 🗸 Cancel 🗴 |                |              |                    |                  |           |  |  |

- If you're still experiencing difficulty with opening the document, check the file name. It should have saved as something similar to "Certificate.pdf" or "Certificate.pdf.html". If the file saved as something similar to "Certificate.pdf.html", remove the ".html" from the end of the file name. Then, check the file properties to confirm that it is saved as an Adobe Acrobat Document (.pdf). If not, update the file properties to Adobe Acrobat Document (.pdf).
- Your certificate should open for you to view and print.